## Désinstallation d'Internet Explorer 9

Si vous avez une nouvelle machine Windows 7, vous aurez certainement Internet Explorer 9. Or, IE 9 entre en conflit avec Bdoc car MICROSOFT a introduit des niveaux d'incompatibilités avec IE8. Nous vous conseillons de fait de désinstaller IE9.

Sous Windows7 :

- Aller dans Panneau de configuration
- Sélectionner Désinstaller un programme

| <ul> <li>Système et sécurité<br/>Consulter l'état de votre ordinateur<br/>Sauvegarder l'ordinateur<br/>Rechercher et résoudre des problemes</li> <li>Réseau et Internet<br/>Afficher l'état et la gestion du réseau<br/>Choisir les options de groupe résidentiel et de<br/>partage</li> <li>Matériel et audio<br/>Afficher les pénphériques et imprimantes<br/>Ajouter un périphérique</li> <li>Programmes<br/>Désinstaller un programmes</li> <li>Comptes d'utilisateurs<br/>Modifier le type de compte</li> <li>Modifier le type de compte</li> <li>Modifier le type de compte</li> <li>Modifier la résolution de l'écran</li> <li>Modifier la résolution de l'écran</li> <li>Modifier les claviers ou les autres méthodes<br/>d'entrée</li> <li>Options d'ergonomie</li> <li>Laisser Windows suggérer les paramètres<br/>Optimiser l'affichage</li> </ul> | Ajuster les paramètres de l'ordinateur                                                                                                    | Afficher par : Catégorie 💌                                                                                                    |
|----------------------------------------------------------------------------------------------------|----------------------------------------------------------------------------------------------------|----------------------------------------------------------------------------------------------------|
| Désinstaller un programme<br>Optimiser l'affichage                                                                                                    | Système et sécurité         Consulter l'état de votre ordinateur         Sauvegarder l'ordinateur         Rechercher et résoudre des problèmes         Réseau et Internet         Afficher l'état et la gestion du réseau         Choisir les options de groupe résidentiel et de partage         Matériel et audio         Afficher les pésphériques et imprimantes         Ajouter un périphérique | Comptes d'utilisateurs<br>Modifier le type de compte<br>Apparence et personnalisation<br>Modifier la thème<br>Modifier la résolution de l'écran<br>Horloge, langue et région<br>Modifier les claviers ou les autres méthodes<br>d'entrée<br>Options d'ergonomie<br>Laisser Windows suggérer les paramètres |
|                                                                                                    | Programmes<br>Désinstaller un programme<br>Obtenir des programmes                                                                                                    | Laisser Windows suggérer les paramètres<br>Optimiser l'affichage                                                                                                    |

• Sélectionner Afficher les mises à jours installées

| Page d'accueil du panneau de<br>configuration<br>Afficher les mises à jour,<br>installées | Désinstaller ou modifier un programme<br>Pour désinstaller un programme<br>Pour désinstaller un programme, sélectionnez-le dans la liste et cliquez sur Désinstaller,<br>Modifier ou Réparer. |                            |        |  |  |  |
|-------------------------------------------------------------------------------------------|----------------------------------------------------------------------------------------------------|----------------------------|--------|--|--|--|
| Activer ou désactiver des<br>fonctionnalités Windows                                      | Organiser 👻                                                                                                    | 15                         | - 0    |  |  |  |
| Installer un programme à partir<br>du réseau                                              | Nom                                                                                                    | Éditeur                    | Instal |  |  |  |
|                                                                                           | 7-Zip 9.20                                                                                                    |                            | 27/01  |  |  |  |
|                                                                                           | Adobe Flash Player 11 ActiveX                                                                                                    | Adobe Systems Incorporated | 16/04  |  |  |  |
|                                                                                           | Adobe Flash Player 11 Plugin                                                                                                    | Adobe Systems Incorporated | 16/04  |  |  |  |
|                                                                                           | Adobe Reader 9.4.0 - Français                                                                                                    | Adobe Systems Incorporated | 12/05  |  |  |  |
|                                                                                           | Adobe Shockwave Player 11.5                                                                                                    | Adobe Systems, Inc.        | 12/05  |  |  |  |
|                                                                                           | Adobe SVG Viewer 3.0                                                                                                    |                            | 12/0   |  |  |  |
|                                                                                           | Belgium e-ID middleware 4.0.0 (build 7094)                                                                                                    | Belgian Government         | 2/03   |  |  |  |
|                                                                                           | ETEE Requestor                                                                                                    | eHealth                    | 13/0   |  |  |  |
|                                                                                           | FileZilla Client 3.5.3                                                                                                    | FileZilla Project          | 25/0   |  |  |  |
|                                                                                           | I HP Setup                                                                                                    | Hewlett-Packard Company    | 15/0   |  |  |  |
|                                                                                           | HP Support Assistant                                                                                                    | Hewlett-Packard Company    | 15/0   |  |  |  |
|                                                                                           | 4 HP Vision Hardware Diagnostics                                                                                                    | Hewlett-Packard            | 15/0   |  |  |  |
|                                                                                           | Jatel/D) Crachier Madia Accelerates Drives                                                                                                    | Intel Corporation          | 16/0   |  |  |  |

• Trouver la ligne relative à l'installation de IE9 (cf image) → click droit sur cette ligne et choisir désinstaller.

| 0.1-                                                 |                                                         |                            | -                   | al Ann and a          | -        |
|------------------------------------------------------|---------------------------------------------------------|----------------------------|---------------------|-----------------------|----------|
| Page d'accueil du panneau de                         | Désinstaller une mise à jour                            |                            |                     |                       |          |
| consignation                                         |                                                         |                            |                     |                       |          |
| Désinstaller un programme                            | Pour desinstaller une mise a jour, selectionnez-la dans | la liste et cliquez sur De | sinstaller ou Modif | ier.                  |          |
| Activer ou désactiver des<br>fonctionnalités Windows | Organiser 🕶 Désinstaller                                |                            |                     |                       | iii • •  |
| Installer un programme à partir<br>du réseau         | Nom                                                     | Programme                  | Version             | Éditeur               | Installe |
|                                                      | Mise a jour de securite pour Microsoft Windows (KBZ     | Microsoft Windows          |                     | Microsoft Corporation | 20/12/4  |
|                                                      | Mise à jour pour Microsoft Windows (KB2633952)          | Microsoft Windows          |                     | Microsoft Corporation | 20/12/2  |
|                                                      | Mise à jour de sécurité pour Microsoft Windows (KB2     | Microsoft Windows          |                     | Microsoft Corporation | 20/12/2  |
|                                                      | Mise à jour de sécurité pour Microsoft Windows (KB2     | Microsoft Windows          |                     | Microsoft Corporation | 20/12/2  |
|                                                      | Mise à jour de sécurité pour Microsoft Windows (KB2     | Microsoft Windows          |                     | Microsoft Corporation | 20/12/   |
|                                                      | Mise à jour de sécurité pour Microsoft Windows (KB2     | Microsoft Windows          |                     | Microsoft Corporation | 20/12/2  |
|                                                      | Mise à jour de sécurité pour Microsoft Windows (KB2     | Microsoft Windows          |                     | Microsoft Corporation | 20/12/2  |
|                                                      | Windows Internet Explorer 9                             | Microsoft Windows          |                     | Microsoft Corporation | 1/12/20  |
|                                                      | Internet Explorer 9 fr-FR Language Pack                 | Microsoft Windows          |                     |                       | 1/12/2   |
|                                                      | Mise à jour pour Microsoft Windows (KB2641690)          | Microsoft Windows          |                     | Microsoft Corporation | 15/11/   |
|                                                      | Mise à jour de sécurité pour Microsoft Windows (KB2     | Microsoft Windows          |                     | Microsoft Corporation | 10/11/   |
|                                                      | Mise à jour de sécurité pour Microsoft Windows (KB2     | Microsoft Windows          |                     | Microsoft Corporation | 10/11/   |
|                                                      | Mise à jour de sécurité pour Microsoft Windows (KB2     | Microsoft Windows          |                     | Microsoft Corporation | 10/11/   |
|                                                      | Mise à jour de sécurité pour Microsoft Windows (KB2     | Microsoft Windows          |                     | Microsoft Corporation | 17/10/   |
|                                                      | Mise à jour de sécurité pour Microsoft Windows (KB2     | Microsoft Windows          |                     | Microsoft Corporation | 17/10/   |
|                                                      | Mise à jour de sécurité pour Microsoft Windows (KB2     | Microsoft Windows          |                     | Microsoft Corporation | 17/10/   |
|                                                      | Mise à jour de sécurité pour Microsoft Windows (KB2     | Microsoft Windows          |                     | Microsoft Corporation | 17/10/   |
|                                                      | Mise à jour de sécurité pour Microsoft Windows (KB2     | Microsoft Windows          |                     | Microsoft Corporation | 17/10/   |
|                                                      | Mise à jour pour Microsoft Windows (KB982018)           | Microsoft Windows          |                     | Microsoft Corporation | 7/10/20  |
|                                                      |                                                         | m                          |                     |                       |          |

• Il faut ensuite redémarrer le PC.